# 中文版 onlyoffice/documentserver 镜像制 作

作者: wylc

原文链接: https://ld246.com/article/1618888891035

来源网站: 链滴

许可协议:署名-相同方式共享 4.0 国际 (CC BY-SA 4.0)

# 1. 拉取5.4.2.46版本onlyoffice/documentserver镜像

docker pull onlyoffice/documentserver:5.4.2.46

该版本是支持20个连接数破解限制的最后一个版本,也是对中文字体界面显示中文不乱码支持比较好 一个版本。

## 2. 创建容器

docker run -i -t -d -p 9000:80 --name chineseonlyoffice/documentserver --privileged=true on yoffice/documentserver:5.4.2.46 /usr/sbin/init

#### 3. 更新中文字体

- 4.破解20连接数限制
- 5.修改中文字号
- 6. 取消上传文件大小的限制

# 7. 打包容器为镜像

docker commit 738cb51e2236 chineseonlyoffice/documentserver:5.4.2.46

## 8. 导出镜像文件

docker save chineseonlyoffice/documentserver -o /home/chineseOnlyoffice.tar

## 9. 镜像文件的使用

#### 9.1 导入镜像文件

docker load -i /home/chineseOnlyoffice.tar

#### 9.2 创建容器

docker run -i -t -d -p 9000:80 --name chineseonlyoffice/documentserver --privileged=true on yoffice/documentserver:5.4.2.46 /usr/sbin/init

## 10. 测试onlyoffice是否启动成功

浏览器访问

http://192.168.209.129:9000/web-apps/apps/api/documents/api.js

可以访问到: